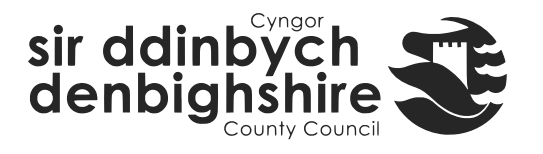

# Hafan, Cardiau crynodeb a Ffurflenni iTrent

## Hafan

Mae 3 dewislen ar hafan iTrent Electric:

## Personol

Cliciwch ar yr Eicon Wyneb

dewislen bersonol yn ymddangos:

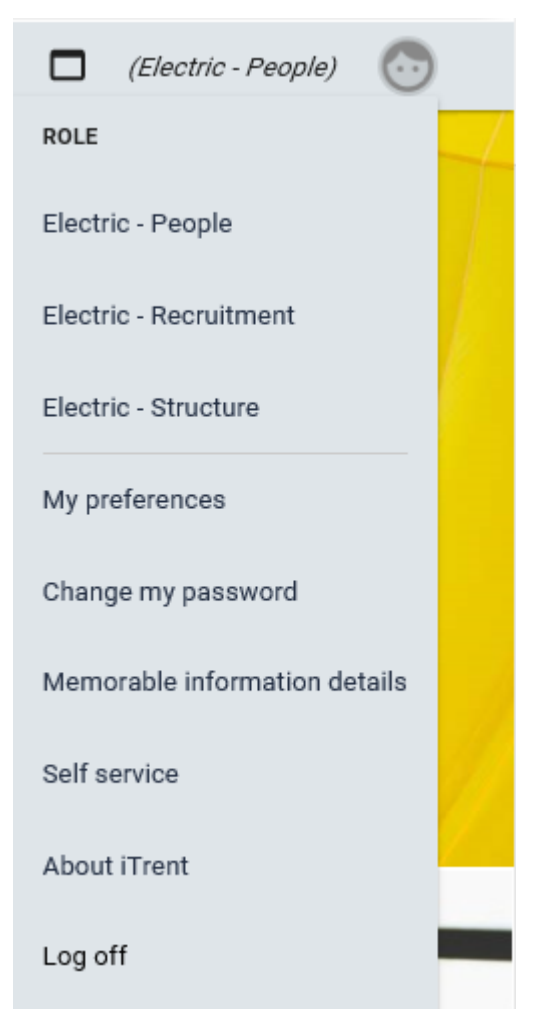

O'r ddewislen hon gallwch newid rhwng rolau, diweddaru gwybodaeth defnyddiwr a mynd i'ch ardal hunan wasanaeth.

yng nghornel dde uchaf yr hafan a bydd eich

## LINKS

Y ddewislen Links yw prif gorff yr hafan

| ţ, |
|----|
| >  |
| >  |
| \$ |
|    |
|    |

O'r ddewislen hon byddwch yn cael mynediad yr adrannau o wybodaeth sydd ar gael i chi y ceir mynediad iddynt gan gyfres o ddolenni

Sylwch:

- Yn rhai adrannau byddwch yn cael eich ysgogi i roi manylion yn y brif ddewislen cyn gellir agor manylion yr adran. Er enghraifft, os ydych yn clicio ar People bydd y brif ddewislen yn agor a byddwch yn cael eich holi i chwilio ac / neu ddewis gweithiwr.
- Os byddwch yn clicio ar 'Find iTrent pages' yn y ddewislen hon bydd y Brif
  Ddewislen yn agor ac yn arddangos rhestr o'r tudalennau rydych wedi ymweld â
  nhw amlaf yn ogystal â maes chwilio.

## **Prif Ddewislen**

Mae'r brif ddewislen hefyd yn agor pan fyddwch yn clicio ar yr eicon MENU

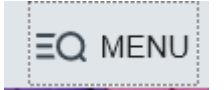

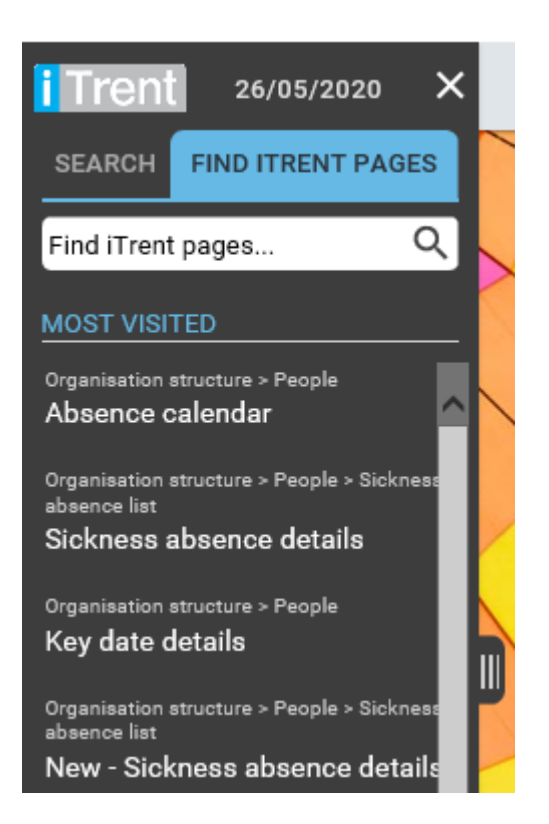

Os hoffech ddychwelyd i'r hafan ar unrhyw adeg yna cliciwch ar yr eicon

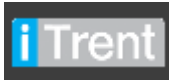

ar ben y ddewislen hon.

Os oes angen i chi ehangu'r ddewislen hon, cliciwch ar:

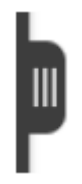

Mae nodweddion eraill yr hafan yn cynnwys:

## **Golwg Newydd**

Er mwyn agor enghraifft bellach o iTrent, cliciwch ar y botwm 'New View'

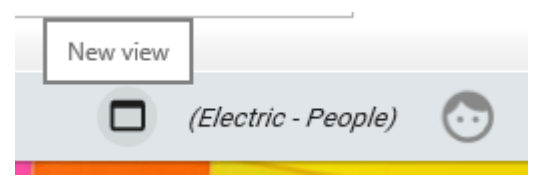

## Carwsél

Yr arddangosfeydd carwsél Electric:

- Dolen 'My to do list/Processes'
- Dolen Calendr Allan o'r Swyddfa
- Meysydd eraill o ddiddordeb

Bydd uchafswm o 4 eitem yn cael eu harddangos yn y carwsél ar unrhyw adeg ar yr hafan (gellir gweld eitemau ychwanegol gan ddefnyddio'r saethau.)

Cliciwch ar yr eitem i fynd at yr wybodaeth ac yna i ddychwelyd gallwch un ai gau yr eitem neu glicio ar fotwm Hafan iTrent.

#### - Personol

Crynodeb o fanylion personol – cliciwch ar fanylion a bydd yn agor y ffurflen y gellir ei golygu.

#### - Cyflogaeth

Crynodeb o swyddi cyfredol

- Calendr

Arddangos patrwm gweithio ac absenoldebau sy'n cael eu nodi ar iTrent ar gyfer y gweithiwr. Sylwer: Os oes sawl swydd gan weithiwr, yn gyntaf rhaid i chi ddewis y swydd yn yr adran Cyflogaeth uchod.

- LINKS

Dangosir ffeiliau lliw sy'n grwpio gwybodaeth ychwanegol i adrannau. Os ydych yn clicio ar ffeil, mae'r dolenni at fanylion, ffurflenni a chamau gweithredu yn ymddangos o dan y ffeiliau.

Dangosir dau eicon sy'n eich caniatáu i ddewis y ffordd mae'r dolenni yn cael eu harddangos.

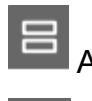

Arddangosir Links fel teils

Arddangosir Links fel colofnau

Bydd cerdyn crynodeb yn casglu a storio data pan fyddwch yn ei agor gyntaf. Os byddwch yn newid y manylion yn y cerdyn crynodeb yna diweddarwch y data drwy

glicio ar y botwm diweddaru C.

# Nodweddion Ffurflenni iTrent

Mae pedair nodwedd i fod yn ymwybodol ohonynt ar ffurflen iTrent:

| •                            | M4346 Mr Scott Free                         |
|------------------------------|---------------------------------------------|
| Sickness absence details M43 | 46 Mr Scott Free 🗸 MENU C 🖻 🕕               |
| Sickness period              |                                             |
| Sickness period •            | Full day 🔽                                  |
| Absence start                |                                             |
| Absence start date           | 24/05/2020                                  |
| Absence end                  |                                             |
| Absence                      |                                             |
| Absence type                 | Sickness 🗸                                  |
| Absence reason               | Back Neck Problems                          |
| Hide absence reason          |                                             |
| Position                     | Pen Testing Manager -<br>Electric (Current) |
| CALCULATE                    | DELETE NEW                                  |

#### - Pennawd

Y darlun o'r gweithiwr (os oes un ar gael), cyfeirnod personol ac enw. Os cliciwch ar hwn byddwch yn dychwelyd at y sgrin crynodeb person.

#### - Dewislen Manylion

Bydd hwn yn ehangu os cliciwch ar y botwm **MENU**. Yna gallwch fynd yn syth at ffurflenni a gwybodaeth berthnasol eraill yn yr adran hon.

#### - Eicon Clip Papur

Os oes atodiad neu categori UDF ar ffurflen, gellir cael mynediad atynt drwy glicio ar y clip papur.

#### - Botymau gweithredu

Mae'r rhain yn briodol i'r ffurflen, mae'r rhai cyffredin yn cynnwys SAVE, DELETE, NEW, ac ati.